# How to Perform 'At Customer to be Transferred Back to Bulk Plant Location' Device Action

'At Customer to be Transferred Back to Bulk Plant Location' action means that the device is currently on the customer premises but will be transferred back to its bulk plant location. This device action is not applicable to a Customer Owned device. To cancel this action, perform 'Cancel Pick up and Transfer back to Bulk Plant Location' device action.

- 1. Open the Device Actions screen. Refer to Device Actions for the field description.
- 2. The Action field will default to 'At Customers to be Transferred back to Bulk Plant Location', leave it as is.
- 3. Click the **OK toolbar button**.

| Device Actions       | ıs                                                                                                    | ~ ×           |
|----------------------|----------------------------------------------------------------------------------------------------|---------------|
| OK Cancel            |                                                                                                    |               |
| Details              |                                                                                                    |               |
| Device Type:         | Tank Serial No: Tank4567                                                                               |               |
| Action:              | At Customers to be Transferred back to Bulk Plan                                                       | nt Location 🗸 |
| Device Actio         | on                                                                                                    |               |
| This act<br>indicate | tion will tag the device as red text on the devices g<br>te it will be transferred back to bulk plant. | rid to        |
| 0 🗘 🖓                | Ready                                                                                                  |               |

• If the device's Ownership is either Lease or Lease to Own, you will receive this message:

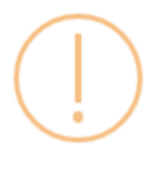

## iRely i21

This is a Leased/Lease to own device. Are you sure you want to perform Device Action – At Customer to be Transferred back to Bulk Plant Location?

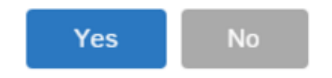

• If the device has a Lease, this is the message that you will receive:

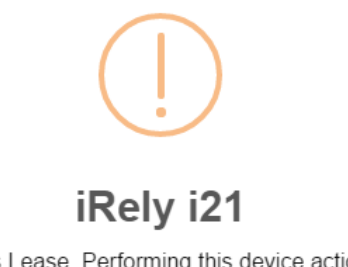

This device has Lease. Performing this device action will delete the lease. Do you want to continue?

Yes

4. Select Yes on the confirmation message. Once the process is successful, you will be returned to the Devices tab.

| Site Detail Devices Assoc | ociated Sites Appliances | Call Entry Delivery History | Event History Work | Orders Attachment (0) | Audit Log (16) |
|---------------------------|--------------------------|-----------------------------|--------------------|-----------------------|----------------|
| Q Open X Remove 🗄 Lay     | yout Q Filter Recor      | ds (F3)                     |                    |                       |                |
| Device Type Serial N      | No. Owners               | hip Manufacturer            | Tank Capacity      | Description           |                |
| Tank Tank456              | 567 Compar               | ny Owned                    | 1,000.00           | Tank 2                |                |
|                           |                          |                             |                    |                       |                |

#### And the auto-generated event will be displayed on the Event History tab.

| Site Detail | Devices Associated Sites       | Appliances Call E    | ntry Delivery History Event     | History Work Orders  | Attachment (0) Au | udit Log (16) |
|-------------|--------------------------------|----------------------|---------------------------------|----------------------|-------------------|---------------|
| Q, Open     | 🗙 Remove 🔠 Layout 🛛 🔍          | Filter Records (F3)  |                                 |                      |                   |               |
| Date        | Туре                           |                      | Description 🔻                   |                      | User ID           | Serial No.    |
| 04/26/2016  | Device At Customer to be Picke | d up and Transferred | Device At Customer to be Picked | l up and Transferred | irelyadmin        | Tank4567      |
|             |                                |                      |                                 |                      |                   |               |

5. Save the changes on the Consumption Sites record.

'At Customer to be Transferred Back to Bulk Plant Location' action means that the device is currently on the customer premises but will be transferred back to its bulk plant location. This device action is not applicable to a Customer Owned device. To cancel this action, perform 'Cancel Pick up and Transfer back to Bulk Plant Location' device action.

- 1. Open the Device Actions screen. Refer to Device Actions for the field description.
- The Action field will default to 'At Customers to be Transferred back to Bulk Plant Location', leave it as is.
  Click the OK toolbar button

| Device Action | s ^>                                                                                                    |
|---------------|----------------------------------------------------------------------------------------------------|
| OK Cancel     |                                                                                                    |
| Details       |                                                                                                    |
| Device Type:  | Tank Serial No: 1057438                                                                                     |
| Action:       | At Customers to be Transferred back to Bulk Plant Location $ $ $\sim$                                       |
| Device Actio  | n                                                                                                    |
| This act      | tion will tag the device as red text on the devices grid to<br>e it will be transferred back to bulk plant. |
| 000           | Ready                                                                                                    |

• If the device's Ownership is either Lease or Lease to Own, you will receive this message:

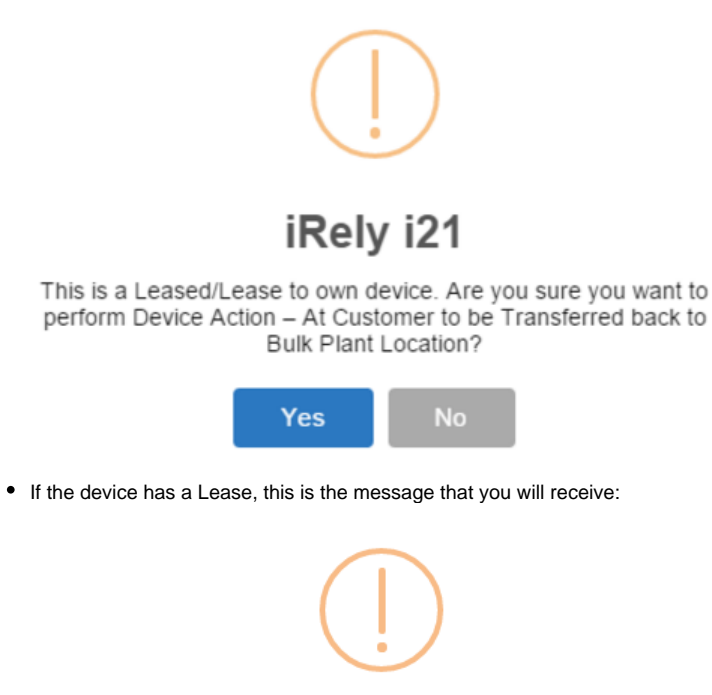

## iRely i21

This device has Lease. Performing this device action will delete the lease. Do you want to continue?

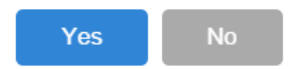

4. Select Yes on the confirmation message. Once the process is successful, you will be returned to the Devices tab.

| Site Detail Devi                                                                                    | ces Associated                                                         | d Sites Ap                  | opliances                                              | Call Entry                     | Delivery History | Event His           | tory    | Work Orders                      | Audit Log (39)        |  |
|----------------------------------------------------------------------------------------------------|------------------------------------------------------------------------|-----------------------------|--------------------------------------------------------|--------------------------------|------------------|---------------------|---------|----------------------------------|-----------------------|--|
| Q Open X Remo                                                                                       | ve 🗄 Layout                                                            | Q. Filt                     | ter Record                                             | ls (F3)                        |                  |                     |         |                                  |                       |  |
| Device Type                                                                                         | Serial No.                                                             |                             | Ownership                                              | 0                              | Manufacture      | er -                | Tank C  | apa Desc                         | ription               |  |
| Tank                                                                                                | 1057438                                                                |                             | Company (                                              | Owned                          | iRely            |                     | 1,0     | 00.00 samp                       | le tank               |  |
|                                                                                                    |                                                                        |                             |                                                        |                                |                  |                     |         |                                  |                       |  |
|                                                                                                    |                                                                        |                             |                                                        |                                |                  |                     |         |                                  |                       |  |
|                                                                                                    |                                                                        |                             |                                                        |                                |                  |                     |         |                                  |                       |  |
|                                                                                                    |                                                                        |                             |                                                        |                                |                  |                     |         |                                  |                       |  |
| And the auto-gen                                                                                    | erated even                                                            | it will be                  | displaye                                               | ed on the E                    | Event History    | tab.                |         |                                  |                       |  |
| And the auto-gen<br>Site Detail Devices                                                             | erated even<br>Associated Sites                                        | t will be                   |                                                        | ed on the E                    | Event History    | tab.<br>Work Orders | Audit L | og (39)                          |                       |  |
| And the auto-gen<br>Site Detail Devices                                                             | Associated Sites                                                       | Appliances                  | Call Entry                                             | ed on the E                    | Event History    | tab.<br>Nork Orders | Audit L | og (39)                          |                       |  |
| And the auto-gen<br>Site Detail Devices<br>Q. Open X Remove<br>Date Type                            | erated even<br>Associated Sites<br>E Layout Q                          | Appliances                  | Call Entry<br>(F3)                                     | ed on the E<br>Delivery Histor | Event History    | tab.<br>Nork Orders | Audit L | og (39)<br>User ID               | Serial No.            |  |
| And the auto-gen<br>site Detail Devices<br>Q. Open X Remove<br>Date Type<br>02/08/2016 Device At Co | erated even<br>Associated Sites<br>Hayout Q. [<br>ustomer to be Picked | Appliances<br>Filter Record | Call Entry<br>Sis (F3)                                 | Delivery History               | Event History    | tab.<br>Work Orders | Audit L | og (39)<br>User ID<br>irelyadmin | Serial No.<br>1057438 |  |
| And the auto-gen<br>Site Detail Devices<br>Q. Open X Remove<br>Date Type<br>02/08/2016 Device At Co | Associated Sites                                                       | Appliances<br>Filter Record | Call Entry<br>Call Entry<br>is (F3)<br>De<br>ferred De | Delivery History               | Event History    | tab.<br>Work Orders | Audit L | og (39)<br>User ID<br>irelyadmin | Serial No.<br>1057438 |  |

5. Save the changes on the Consumption Sites record.

This action means that the device is currently on the customer premises but will be transferred back to its bulk plant location. This device action is not applicable to a Customer Owned device. To cancel this action, perform 'Cancel Pick up and Transfer back to Bulk Plant Location' device action.

- 1. Open the Device Actions screen. Refer to Device Actions for the field description.
- 2. The Action field will default to 'At Customers to be Transferred back to Bulk Plant Location', leave it as is.

#### 3. Click the OK toolbar button.

| Device Actio         | ns                                                   |                                     |                                         | <b>×</b>       |                                                          |   |
|----------------------|------------------------------------------------------|-------------------------------------|-----------------------------------------|----------------|----------------------------------------------------------|---|
| OK Can               | <b>X</b><br>cel                                      |                                     |                                         |                |                                                          |   |
| Device Type:         | Tank                                                 | Serial No:                          | SN123456                                |                |                                                          |   |
| Action:              | At Customers to be Tr                                | ansferred back                      | to Bulk Plant Location                  | ¥              |                                                          |   |
| Device Action        |                                                      |                                     |                                         |                |                                                          |   |
| This act<br>indicate | tion will tag the device<br>it will be transferred b | as red text on 1<br>ack to bulk pla | the devices grid to<br>nt.              |                |                                                          |   |
| 🗿 🤨 🏆   Re           | ady                                                  |                                     |                                         | _              |                                                          |   |
|                      | iRely i21                                            | inip is either                      | Lease or Lease to                       | o Owr          | h, you will receive this message:                        | × |
|                      | ? This is a Lea<br>Customer to                       | sed/Lease t<br>be Transfe           | o own device. Are<br>erred back to Bulk | e you<br>Plant | sure you want to perform Device Action – At<br>Location? |   |
|                      |                                                      |                                     | Yes                                     |                | No                                                       |   |
| • If the             | e device has a Lea                                   | ase, this is t                      | he message that y                       | ou wi          | Il receive:                                              |   |
|                      | iRely i21                                            |                                     |                                         |                |                                                          | × |
|                      | This device continue?                                | has Lease. I                        | Performing this dev                     | /ice a         | ction will delete the lease. Do you want to              |   |
|                      |                                                      |                                     | Yes                                     |                | No                                                       |   |
| elect <b>Yes</b> or  | n the confirmation                                   | message. (                          | Once the process i                      | s suc          | cessful, you will be returned to the Devices tab.        |   |

| Site Detail De                                               | evices Associated                                  | d Sites Appliances                                                          | Call Entry Delive | ery History              | Event History               | Work Orders            |            |
|--------------------------------------------------------------|----------------------------------------------------|-----------------------------------------------------------------------------|-------------------|--------------------------|-----------------------------|------------------------|------------|
| 🔍 View 🤤 Remo                                                | ve 💾 Layout 🗸 🕯                                    | Filter Records (F                                                           | 3)                |                          |                             |                        |            |
| Device Type                                                  | Serial No.                                         | Ownership                                                                   | Manufac           | cturer                   | Tank Capac                  | Description            |            |
| Tank                                                         | SN123456                                           | Company Ov                                                                  | vned M-Tank       |                          | 1,000.00                    | Tank 1                 |            |
|                                                              |                                                    |                                                                             |                   |                          |                             |                        |            |
| and the auto-o                                               | generated ev                                       | ent will be disp                                                            | layed on the I    | Event His                | story tab.                  |                        |            |
| And the auto-g                                               | generated ev                                       | ent will be disp                                                            | layed on the I    | Event His<br>ery History | story tab.<br>Event History | Work Orders            |            |
| And the auto-o<br>Site Detail De<br>View © Remo              | generated ev<br>evices Associated<br>ve 🔠 Layout + | rent will be disp<br>d Sites Appliances                                     | Call Entry Delive | Event His<br>ery History | Story tab.<br>Event History | Work Orders            |            |
| And the auto-g<br>Site Detail De<br>View © Remo<br>Date Type | generated ev<br>evices Associated<br>ve 🖶 Layout 🗸 | ent will be disp<br>d Sites Appliances<br>Filter Records (F.<br>Description | Call Entry Delive | Event His<br>ery History | Story tab.                  | Work Orders<br>User ID | Serial No. |

5. Save the changes on the Consumption Sites record.

This action means that the device is currently on the customer premises but will be transferred back to its bulk plant location. This device action is not applicable to a Customer Owned device. To cancel this action, perform 'Cancel Pick up and Transfer back to Bulk Plant Location' device action.

- 1. Open the Device Actions screen. Refer to Device Actions for the field description.
- 2. The Action field will default to 'At Customers to be Transferred back to Bulk Plant Location', leave it as is.

### 3. Click the OK toolbar button.

| ons                                                             |                                                                                                    | 8 ×                                                                                                    |                                                                                                    |
|-----------------------------------------------------------------|----------------------------------------------------------------------------------------------------|----------------------------------------------------------------------------------------------------|----------------------------------------------------------------------------------------------------|
| -                                                               |                                                                                                    |                                                                                                    |                                                                                                    |
| ncel                                                            |                                                                                                    |                                                                                                    |                                                                                                    |
| Tank                                                            | Serial No: SN12345678                                                                                                    |                                                                                                    |                                                                                                    |
| At Oustomers to be Tra                                          | neferred back to Bulk Plant Locatio                                                                                                    |                                                                                                    |                                                                                                    |
| AL CUSCOTTERS to be Tra                                         | Instantia back to baik their bocado                                                                                                    |                                                                                                    |                                                                                                    |
| n -                                                             |                                                                                                    |                                                                                                    |                                                                                                    |
| e it will be transferred ba                                     | ck to buik plant.                                                                                                    |                                                                                                    |                                                                                                    |
| leady<br>ie device's Ownershi<br>iRely i21                      | p is either Lease or Lease                                                                                                    | o Own, you will receive this message:                                                                                                    |                                                                                                    |
| This is a Lease<br>Customer to I                                | ed/Lease to own device. Ar<br>be Transferred back to Bulk                                                                                                    | e you sure you want to perform Device /<br>Plant Location?                                                                                                    | Action — At                                                                                                    |
|                                                                 | Yes                                                                                                    | No                                                                                                    |                                                                                                    |
|                                                                 |                                                                                                    |                                                                                                    |                                                                                                    |
| e device has a Leas                                             | e, this is the message that                                                                                                    | ou will receive:                                                                                                    |                                                                                                    |
| ie device has a Leas<br>iRely i21                               | e, this is the message that                                                                                                    | ou will receive:                                                                                                    |                                                                                                    |
| e device has a Leas<br>iRely i21<br>This device ha<br>continue? | e, this is the message that<br>as Lease. Performing this de                                                                                                    | ou will receive:<br>vice action will delete the lease. Do you                                                                                                    | want to                                                                                                    |
|                                                                 | At Customers to be Trank<br>At Customers to be Trank<br>At Customers to be Trans<br>toon will tag the device a<br>te it will be transferred back<br>te it will be transferred back<br>te device's Ownershi<br>i Rely i21<br>This is a Lease<br>Customer to b | Tank    Serial No:    SN12345678      At Customers to be Transferred back to Bulk Plant Location      a      tion will tag the device as red text on the devices grid to te it will be transferred back to bulk plant.      a      a      e device's Ownership is either Lease or Lease to iRely i21      Image: This is a Leased/Lease to own device. Are Customer to be Transferred back to Bulk | Image: Serial No:    SN12345678      At Customers to be Transferred back to Bulk Plant Location      Image: Customers to be Transferred back to Bulk Plant Location      Image: Customers to be Transferred back to Bulk Plant.      Image: Back to bulk plant.      Image: Back to bulk plant.      Image: Back to bulk plant.      Image: Back to bulk plant.      Image: Back to bulk plant.      Image: Back to bulk plant.      Image: Back to bulk plant.      Image: Back to bulk plant.      Image: Back to bulk plant.      Image: Back to bulk plant.      Image: Back to bulk plant.      Image: Back to bulk plant.      Image: Back to bulk plant.      Image: Back to Bulk plant to bulk plant.      Image: Back to Bulk Plant tocation? |

| Site Detail Devi | Associated Site | s Appliances Cal | Entry Delivery Histo | ry Event Hist | ory Work Orders |
|------------------|-----------------|------------------|----------------------|---------------|-----------------|
| 📝 Edit 🤤 Remove  | Filter:         | ٩                |                      |               |                 |
| Device Type      | Serial No.      | Ownership        | Manufacturer         | Tank Capac    | Description     |
| Tank             | SN12345678      | Company Owned    |                      | 500.00        | tank 1          |
|                  |                 |                  |                      |               |                 |

| And the au | And the auto-generated event will be displayed on the Event History tab. |                                                           |                   |            |  |  |  |  |  |  |
|------------|--------------------------------------------------------------------------|-----------------------------------------------------------|-------------------|------------|--|--|--|--|--|--|
| Site Detai | I Devices Associa                                                        | ted Sites Appliances Call Entry Delivery History Event Hi | story Work Orders |            |  |  |  |  |  |  |
| 🔍 View 🥥   | Remove Filter:                                                           | ٩                                                         |                   |            |  |  |  |  |  |  |
| Date       | Туре                                                                     | Description                                               | User ID           | Serial No. |  |  |  |  |  |  |
| 03/12/2015 | Event-006                                                                | Device At Customer to be Picked up and Transferred        | AGADMIN           | SN12345678 |  |  |  |  |  |  |
| 03/12/2015 | Event-009                                                                | Device Installed                                          | AGADMIN           | SN12345678 |  |  |  |  |  |  |

5. Save the changes on the Consumption Sites record.